# How to apply?

### ERASMUS+ KA107

**International Relations Service** 

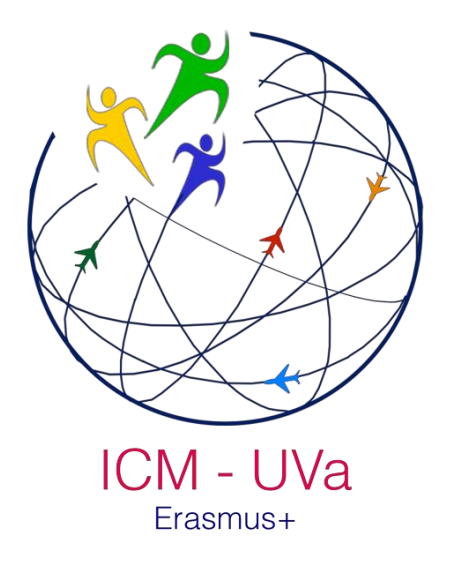

This document is a brief guide for the students and staff interested in applying for a grant under the framework of the Erasmus + International Credit Mobility KA107 at the University of Valladolid. The application will be done through the web platform http://www5.uva.es/uvamobplus/. The following pages explain in detail the steps in order to complete the application.

## How to apply?

#### Step 1: Create a user account

You have to follow the link "Create a new account"

| St         | art Session           |
|------------|-----------------------|
|            | Login:                |
|            | Password:             |
|            | Sign In               |
| No account | Create a new account? |
| Recov      | er my access data     |

Click on "Create a new account" and you will get access to a small form in which you will write your e-mail and password

| UKI | LAIE A NEW UŞER     |
|-----|---------------------|
|     | E-mail              |
|     | Repeat the E-mail   |
|     | Password:           |
|     | Repeat the Password |
|     | Create Llear        |

You will receive an e-mail for you to validate the account

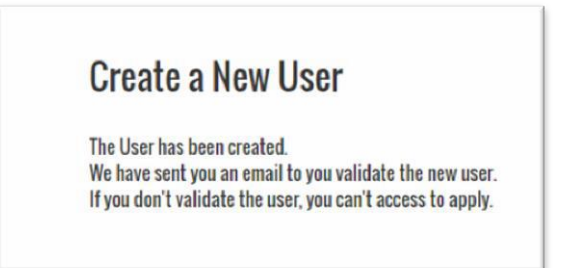

You have to click on the link to the validation. If you do it properly, you will receive the following message:

**User Activation** 

The user has been activated: \*\*\*\*\*\*\*\*\*@\*\*\*\*\*\*@

You can access to do the application. Click here.

#### Step 2: Fill in the application

In order to start filling in the application you must log with the user name and password of step 1

#### List of application deadlines:

Once you have entered your personal area you will see the application deadlines. Click the green box to get access to the initial page of the personal area.

| ICM - U<br>Erasmu             | Va<br>IS+                  |                          | HOME                    | GENERAL INFORMATION            | PARTNERS       | COURSES                 | APPLY                      | CONTACTS                   | LANG <del>-</del> |  |  |  |
|-------------------------------|----------------------------|--------------------------|-------------------------|--------------------------------|----------------|-------------------------|----------------------------|----------------------------|-------------------|--|--|--|
|                               |                            |                          |                         | User: ***                      | ************** | @***** <mark>(</mark> [ | og Out)                    |                            |                   |  |  |  |
| WELCOME TO YOUR PERSONAL AREA |                            |                          |                         |                                |                |                         |                            |                            |                   |  |  |  |
| Applications:                 | pplications:               |                          |                         |                                |                |                         |                            |                            |                   |  |  |  |
| Application Deadline          | Start Date<br>(dd/mm/yyyy) | End Date<br>(dd/mm/yyyy) | Link to the application |                                |                |                         |                            |                            |                   |  |  |  |
| First Apply Period            | 11/10/2016                 | 22/02/2017               | Apply                   |                                |                |                         |                            |                            |                   |  |  |  |
|                               |                            |                          |                         |                                |                |                         |                            |                            |                   |  |  |  |
| Erasmu                        | us+                        |                          | Casa del Estud          | carriante U 🖌 8 Iniciar sesión | 0,             | INTERNA<br>UNIV         | TIONAL REL<br>/ERSITY OF V | ATIONS OFFICE<br>ALLADOLID |                   |  |  |  |

In order to start the application you have to click "Apply". You will see the different information you have to fill in and save.

#### Information to fill in

| ICM - UVa<br>Erasmus+                                                                                                    | HOME                                                     | GENERAL INFORMATION                                                                                                    | PARTNERS                                                  | COURSES                                           | APPLY                     | CONTACTS                        | lang <del>-</del> |
|----------------------------------------------------------------------------------------------------|----------------------------------------------------------|----------------------------------------------------------------------------------------------------|-----------------------------------------------------------|---------------------------------------------------|---------------------------|---------------------------------|-------------------|
|                                                                                                    |                                                          | User: *************                                                                                                    | *******@                                                  | )***** (Loş                                       | g Out)                    |                                 |                   |
| Application form: 1INUVA128<br>1 Personal details ×<br>2 Home institution ×<br>3 Academic Background (Student) / Employment Experience (Staff) ×<br>4 Language skills ×<br>5 Proposed host Institution ×<br>6 Uploaded documents ×<br>1 declare 1 have not received a grant within the framework of the Erasmus + Pro-                                                                                                    | pgramme b                                                | efore or I have received a gran                                                                                                    | nt within the fran                                        | nework of the E                                   | rasmus + Prc              | gramme inferior                 | to 6 months       |
| <ul> <li>I declare to have granted permission to have my name published in the website</li> <li>I declare, on my honor, that the information supplied by me in this application f</li> <li>I declare having knowledge that, as candidate, I will have to supply all documen immediately rejected.</li> <li>I have consulted with the contact person about the internal eligibility criteria the finish Application</li> </ul> | e of the pro<br>form is tru<br>hts to supp<br>hat may e: | yect or in any other format for<br>e an correct and that the docu<br>ort my eligibility for this proje<br>cist in my home institution. | dissemination p<br>ments uploaded<br>ct. In case I fail 1 | urposes of the s<br>are true.<br>to do so my appl | election prod             | cess.<br>be automatically a     | and               |
| If you have any problems in completing the application contact ka107.erasmusplu                                                                                                    | s@uva.es                                                 |                                                                                                    |                                                           |                                                   |                           |                                 |                   |
| Casa<br>Ampli                                                                                                    | del Estud<br>ar el mapa                                  | diante Un 8 Iniciar sesión                                                                                                    | 2<br>O                                                    | INTERNA<br>UNIV                                   | TIONAL REL<br>ERSITY OF V | ATIONS OFFICE<br>/ALLADOLID<br> |                   |

You have to click each of the items in the list. When you complete the compulsory data of each item a symbol ✓ will be shown.

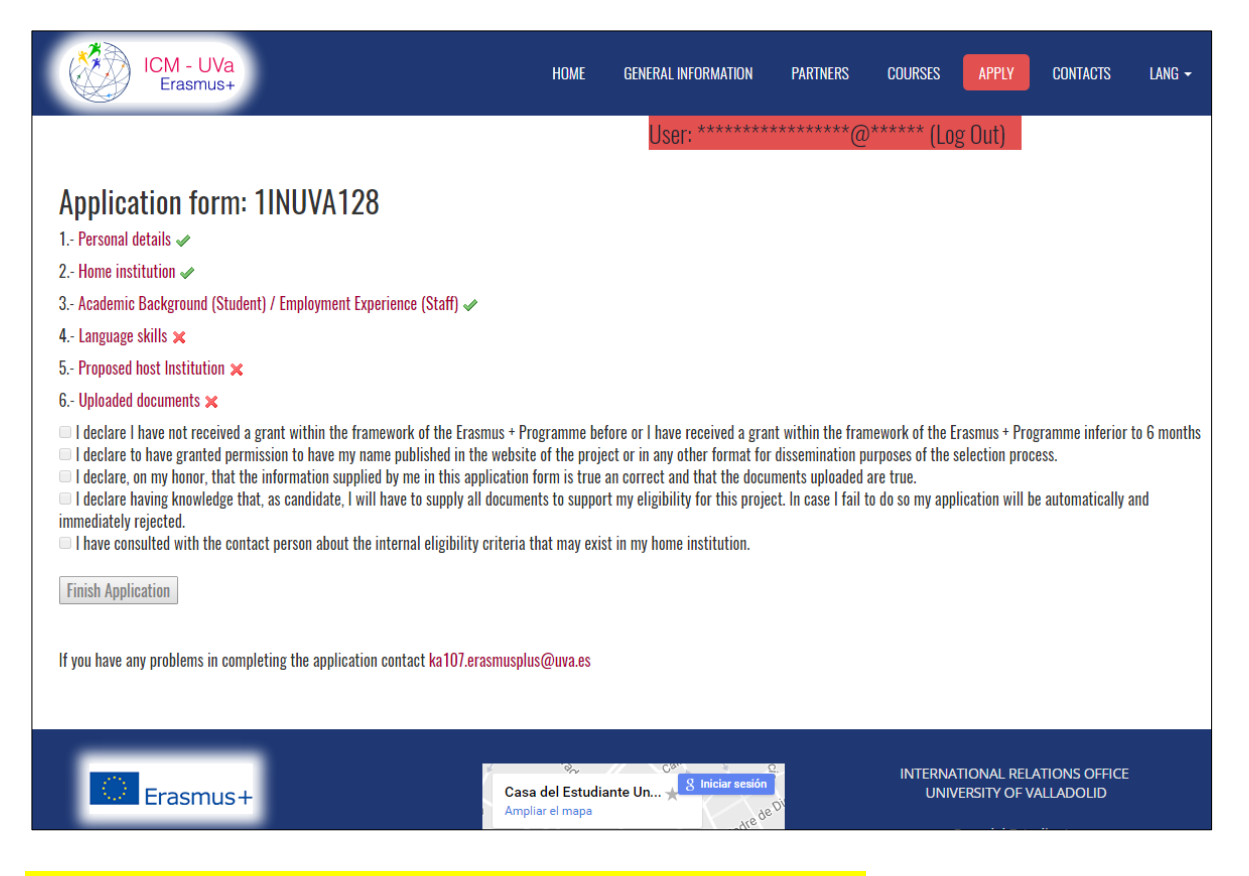

It is highly recommended to follow the list order as to fill in some items it

is compulsory to have filled in the previous ones.

The compulsory data are shown in red. Don't forget to save the information by clicking "Save"

| ICM - UVa<br>Erasmus+                              | HOME     | GENERAL INFORMATION | PARTNERS | COURSES    | APPLY  | CONTACTS | LANG <del>-</del> |
|----------------------------------------------------|----------|---------------------|----------|------------|--------|----------|-------------------|
|                                                    |          | User: *****         | *******@ | ***** (Log | g Out) |          |                   |
| ersonal details                                    |          |                     |          |            |        |          |                   |
| pplicant's personal details<br>Surname/Family name |          |                     |          |            |        |          |                   |
| Forenames/Given names                              | ) ←      |                     |          |            |        |          |                   |
| Date of birth                                      | ) ←      |                     |          |            |        |          |                   |
| dd/mm/aaaa<br>Place of hirth                       | )←       |                     |          |            |        |          |                   |
| Fidet of bit cit                                   | ) ←      |                     |          |            |        |          |                   |
| Gender v                                           |          |                     |          |            |        |          |                   |
| ··Nationality ···                                  |          |                     |          |            |        |          |                   |
| ID/Passport (at least one)<br>Identity no.         | <u>)</u> |                     |          |            |        |          |                   |
| Passport no.                                       | J        |                     |          |            |        |          |                   |
|                                                    | J        |                     |          |            |        |          |                   |
| ermanent Address<br>Street and number              |          |                     |          |            |        |          |                   |
|                                                    | . ←      |                     |          |            |        |          |                   |

| Contact details                                                  |                                |
|------------------------------------------------------------------|--------------------------------|
| Telephone                                                        |                                |
|                                                                  |                                |
| Email                                                            |                                |
| jose.alberto.gonzalez@uva.es                                     |                                |
| Alternative email                                                |                                |
|                                                                  |                                |
|                                                                  |                                |
| Additional Information                                           |                                |
| How did you get to know the project?                             |                                |
|                                                                  |                                |
| Have you applied at the same time for another financial support? |                                |
| No                                                               |                                |
| If yes, please specify which financial support                   |                                |
|                                                                  |                                |
| Are you in a particularly vulnerable socio-economic situation?   |                                |
| No                                                               |                                |
| Do you have any physical disability?                             |                                |
| No                                                               |                                |
| If yes, please specify which physical disability                 |                                |
|                                                                  |                                |
|                                                                  |                                |
| Save Back                                                        |                                |
|                                                                  |                                |
|                                                                  |                                |
| · · · · · · · · · · · · · · · · · · ·                            | INTERNATIONAL RELATIONS OFFICE |
| Casa del Estudiante U + 8 Iniciar sesión                         | UNIVERSITY OF VALLADOLID       |
| Ampliar el mapa                                                  |                                |

#### Proposal for Undergraduate and Master

You can choose the courses according to the type of mobility

| ICM - UVa<br>Erasmus+                                                                                | Home                                     | GENERAL INFORMATION | PARTNERS       | COURSES         | APPLY       | CONTACTS                   | lang <del>-</del> |
|----------------------------------------------------------------------------------------------------|------------------------------------------|---------------------|----------------|-----------------|-------------|----------------------------|-------------------|
| Type of mobiliy<br>Undergraduate<br>Studies proposal<br>Course to do in UVa<br>Course to do in UVa • |                                          | User: ******        | *******        | •***** (Lo      | g Out)      |                            |                   |
| Erasmus+                                                                                             | کې<br>Casa del Estudi<br>Ampliar el mapa | ante U              | о <sup>,</sup> | INTERNA<br>UNIV | TIONAL RELA | ATIONS OFFICE<br>ALLADOLID |                   |

Firstly, you have to select the course you wish to follow at the UVa. Secondly, you will be able to see the subjects corresponding to the course.

| ICM - UVa<br>Erasmus+                                                       | Home                               | GENERAL INFORMATION                          | PARTNERS  | COURSES         | APPLY                       | CONTACTS                   | LANG <del>-</del> |
|-----------------------------------------------------------------------------|------------------------------------|----------------------------------------------|-----------|-----------------|-----------------------------|----------------------------|-------------------|
|                                                                             |                                    | User: *****                                  | *******@  | )***** (Log     | g Out)                      |                            |                   |
| Type of mobiliy<br>Undergraduate<br>Studies proposal<br>Course to do in UVa |                                    |                                              |           |                 |                             |                            |                   |
| Subject at UVa                                                              | ECTS                               | Subject at Home In                           | stitution |                 |                             |                            |                   |
| Select a subject                                                            |                                    |                                              |           |                 |                             |                            |                   |
| New subject                                                                 |                                    |                                              |           |                 |                             |                            |                   |
| Save Back Print                                                             |                                    |                                              |           |                 |                             |                            |                   |
| Erasmus+                                                                    | Casa del Estudi<br>Ampliar el mapa | ante U 8 Iniciar sesión<br>"el <sup>98</sup> | 2         | INTERNA<br>UNIV | TIONAL RELA<br>ERSITY OF VA | ATIONS OFFICE<br>ALLADOLID |                   |

You will select the subjects by clicking "New subject". The total number of ECTS is 30. You will have the fill in the red box "Subject at Home Institution" with the name of the subject for which you will obtain academic recognition at your home institution.

Below an example of the list of subjects

| ICM - UVa<br>Erasmus+                                                                | Home                               | GENERAL INFORMATION | PARTNERS  | COURSES    | APPLY                       | CONTACTS     | LANG <del>-</del> |
|--------------------------------------------------------------------------------------|------------------------------------|---------------------|-----------|------------|-----------------------------|--------------|-------------------|
|                                                                                      |                                    | User: *****         | ********@ | ***** (Log | g Out)                      |              |                   |
| Type of mobiliy                                                                      |                                    |                     |           |            |                             |              |                   |
| Undergraduate                                                                        |                                    |                     |           |            |                             |              |                   |
| Studies proposal                                                                     |                                    |                     |           |            |                             |              |                   |
| Course to do in UVa                                                                  |                                    |                     |           |            |                             |              |                   |
| INTERNATIONAL SEMESTER PROGRAM IN COMMERCE                                           |                                    |                     |           |            |                             |              |                   |
| Subject at UVa                                                                       | ECTS                               | Subject at Home In  | stitution |            |                             |              |                   |
| Select a subject 🔹                                                                   |                                    |                     |           |            |                             |              |                   |
| Select a subject<br>BUSINESS SIMULATION GAME - 3 ECTS<br>CONSUMER BEHAVIOUR - 6 ECTS |                                    |                     |           |            |                             |              |                   |
| DISSERTATION - 9 ECTS<br>FINAL PROJECT - 9 ECTS                                      |                                    |                     |           |            |                             |              |                   |
| FOREIGN TRADE - 6 ECTS<br>Human resources and sales force management - 6 ECTS        |                                    |                     |           |            |                             |              |                   |
| Erasmus+                                                                             | Casa del Estudi<br>Ampliar el mapa | ante U              | 0         | INTERNAT   | TIONAL RELA<br>ERSITY OF VA | TIONS OFFICE |                   |

Below an image of the result of having selected a subject

| ICM - UVa<br>Erasmus+                        | НОМ                           | E GENERAL INFORMATION            | PARTNERS   | COURSES         | APPLY       | CONTACTS                   | lang <del>-</del> |
|----------------------------------------------|-------------------------------|----------------------------------|------------|-----------------|-------------|----------------------------|-------------------|
|                                              |                               | User: *****                      | *******@   | ***** (Lo       | g Out)      |                            |                   |
| Type of mobiliy                              |                               |                                  |            |                 |             |                            |                   |
| Undergraduate                                |                               |                                  |            |                 |             |                            |                   |
| Studies proposal                             |                               |                                  |            |                 |             |                            |                   |
| Course to do in UVa                          |                               |                                  |            |                 |             |                            |                   |
| INTERNATIONAL SEMESTER PROGRAM IN COMMERCE 🔹 |                               |                                  |            |                 |             |                            |                   |
| Subject at UVa                               | ECTS                          | Subject at Home In               | istitution |                 |             |                            |                   |
| DISSERTATION - 9 ECTS •                      | 9                             |                                  |            |                 |             |                            |                   |
| Select a subject 🔻                           |                               |                                  |            |                 |             |                            |                   |
| New subject                                  | <u> </u>                      |                                  |            |                 |             |                            |                   |
| Save Back Print                              |                               |                                  |            |                 |             |                            |                   |
| Erasmus+                                     | Casa del Est<br>Ampliar el ma | udiante U 8 Iniciar sesión<br>pa | 201        | INTERNA<br>UNIV | TIONAL RELA | ATIONS OFFICE<br>ALLADOLID |                   |

#### Proposal for Doctorate, Teaching and Administrative STAFF

You have to write a text with a description of what you propose to do at the UVa (up to 2500 characters)

| ICM - UVa<br>Erasmus+                       | Home                                | GENERAL INFORMATION | PARTNERS | COURSES                 | APPLY CONTACTS       | lang - |
|---------------------------------------------|-------------------------------------|---------------------|----------|-------------------------|----------------------|--------|
|                                             |                                     | User: *****         | ******@  | ***** (Log O            | uÐ                   |        |
| Type of mobiliy<br>Academic STAFF           | )                                   |                     |          |                         |                      |        |
| Proposal<br>Describe your mobility proposal |                                     |                     |          |                         |                      |        |
|                                             |                                     |                     |          |                         |                      |        |
|                                             |                                     |                     |          |                         |                      |        |
|                                             |                                     |                     |          |                         |                      |        |
|                                             |                                     |                     |          |                         |                      |        |
| Save Back Print                             |                                     |                     |          |                         |                      |        |
| Erasmus+                                    | Casa del Estudia<br>Ampliar el mapa | ante U              | 201<br>2 | INTERNATION<br>UNIVERSI | NAL RELATIONS OFFICE |        |

#### **DOCUMENTS UPLOAD**

In this form you will see a table with the list of documents you have to upload in order to complete the application

|   | ICM - UVa<br>Erasmus+                         |    | HOME                               | GENERAL INFORMATION    | I PARTNERS     | COURSES         | APPLY                           | CONTACTS                 | LANG <del>-</del> |
|---|-----------------------------------------------|----|------------------------------------|------------------------|----------------|-----------------|---------------------------------|--------------------------|-------------------|
|   |                                               |    |                                    | User: ****             | ************** | @***** (Lo      | g Out)                          |                          |                   |
| ι | Jploaded documents                            |    |                                    |                        |                |                 |                                 |                          |                   |
| 1 | Document                                      |    | Select the file to upload (Ma      | x weight 2MB)          | Uploaded       |                 |                                 |                          |                   |
|   | Photo                                         |    | Seleccionar archivo Ningú          | n archieleccionado     | Download 🛷     |                 |                                 |                          |                   |
|   | Passport or Identity Card                     |    | Seleccionar archivo Ningú          | n archieleccionado     | ×              |                 |                                 |                          |                   |
|   | Curriculum vitae(EUROPASS)                    |    | Seleccionar archivo Ningú          | n archieleccionado     | ×              |                 |                                 |                          |                   |
|   | Letter of recommendation                      |    | Seleccionar archivo Ningú          | n archieleccionado     | ×              |                 |                                 |                          |                   |
|   | Transcript of records<br>(Only students)      |    | Seleccionar archivo Ningú          | n archieleccionado     | ×              |                 |                                 |                          |                   |
|   | Certificate of enrollment at Home Institution |    | Seleccionar archivo Ningú          | n archieleccionado     | ×              |                 |                                 |                          |                   |
|   | Language Skills                               |    | Seleccionar archivo Ningú          | n archieleccionado     | ×              |                 |                                 |                          |                   |
|   | Signed Proposal (Print Proposal)              |    | Seleccionar archivo Ningú          | n archieleccionado     | ×              |                 |                                 |                          |                   |
|   | Letter of invitation<br>(Only STAFF)          | '\ | Seleccionar archivo Ningú          | n archieleccionado     | ×              |                 |                                 |                          |                   |
|   | Upload Back                                   |    |                                    |                        |                |                 |                                 |                          |                   |
|   | Erasmus+                                      |    | Casa del Estudi<br>Ampliar el mapa | ante U 🖌 8 Iniciar ses |                | INTERNA<br>UNIV | itional relat<br>/ersity of vai | TIONS OFFICE<br>LLADOLID |                   |

#### **COMPLETE THEAPPLICATION**

Once you have filled in all the items of the list you will be able to Finish the application. To finish the application you should select all items of the list of declarations (green) and click over the "Finish Application" button (red).

| ICM - UVa<br>Erasmus+                                                                                                    | HOME                                                                                                    | GENERAL INFORMATION                                                                                                    | PARTNERS                                                                        | COURSES                                                              | APPLY                                            | CONTACTS                                        | lang <del>-</del>  |
|----------------------------------------------------------------------------------------------------|----------------------------------------------------------------------------------------------------|----------------------------------------------------------------------------------------------------|---------------------------------------------------------------------------------|----------------------------------------------------------------------|--------------------------------------------------|-------------------------------------------------|--------------------|
|                                                                                                    |                                                                                                    | User: *******                                                                                                    | *******@                                                                        | )***** (Loį                                                          | g Out)                                           |                                                 |                    |
| Application form: 1INUVA128                                                                                                    |                                                                                                    |                                                                                                    |                                                                                 |                                                                      |                                                  |                                                 |                    |
| 1 Personal details 🛷                                                                                                    |                                                                                                    |                                                                                                    |                                                                                 |                                                                      |                                                  |                                                 |                    |
| 2 Home institution 🛷                                                                                                    |                                                                                                    |                                                                                                    |                                                                                 |                                                                      |                                                  |                                                 |                    |
| 3 Academic Background (Student) / Employment Experience (Staff) 🛷                                                                                                    |                                                                                                    |                                                                                                    |                                                                                 |                                                                      |                                                  |                                                 |                    |
| 4 Language skills 🛷                                                                                                    |                                                                                                    |                                                                                                    |                                                                                 |                                                                      |                                                  |                                                 |                    |
| 5 Proposed host Institution 🛷                                                                                                    |                                                                                                    |                                                                                                    |                                                                                 |                                                                      |                                                  |                                                 |                    |
| 6 Uploaded documents 🗸                                                                                                    |                                                                                                    |                                                                                                    |                                                                                 |                                                                      |                                                  |                                                 |                    |
| <ul> <li>I declare I have not received a grant within the framework of the Erasmu</li> <li>I declare to have granted permission to have my name published in the v</li> <li>I declare, on my honor, that the information supplied by me in this applic</li> <li>I declare having knowledge that, as candidate, I will have to supply all de immediately rejected.</li> </ul> | is + Programme be<br>vebsite of the proje<br>cation form is true<br>ocuments to support<br>iteria that may evice | fore or I have received a grar<br>ect or in any other format for<br>an correct and that the docu<br>rt my eligibility for this proje<br>et in my home institution | nt within the fran<br>dissemination p<br>ments uploaded<br>ct. In case I fail t | nework of the E<br>urposes of the s<br>are true.<br>to do so my appl | rasmus + Pro<br>selection pro<br>lication will l | ogramme inferior<br>cess.<br>be automatically : | to 6 months<br>and |
|                                                                                                    | iteria that may exis                                                                                             | st in my nome institution.                                                                                                    |                                                                                 |                                                                      |                                                  |                                                 |                    |
| Finish Application                                                                                                    |                                                                                                    |                                                                                                    |                                                                                 |                                                                      |                                                  |                                                 |                    |
| If you have any problems in completing the application contact <mark>ka107.eras</mark> r                                                                                                    | nusplus@uva.es                                                                                                   |                                                                                                    |                                                                                 |                                                                      |                                                  |                                                 |                    |
| Erasmus+                                                                                                    | Casa del Estudia<br>Ampliar el mapa                                                                              | ante Un 8 Iniciar sesión                                                                                                    | Ol                                                                              | INTERNA<br>UNIV                                                      | Tional Rel<br>Ersity of N                        | ATIONS OFFICE<br>/ALLADOLID                     |                    |

When you have completed the application, the date and hour when you submitted it will be shown.

| ICM - UVa<br>Erasmus+                                                                                                    | HOME                                                                        | GENERAL INFORMATION                                                                                                    | PARTNERS                                                                        | COURSES                                                           | APPLY                           | CONTACTS                                     | lang 🗸             |
|----------------------------------------------------------------------------------------------------|-----------------------------------------------------------------------------|----------------------------------------------------------------------------------------------------|---------------------------------------------------------------------------------|-------------------------------------------------------------------|---------------------------------|----------------------------------------------|--------------------|
|                                                                                                    |                                                                             | User: *****                                                                                                    | *******@                                                                        | )***** (Lo                                                        | g Out)                          |                                              |                    |
| Application form: 1INUVA128                                                                                                    |                                                                             |                                                                                                    |                                                                                 |                                                                   |                                 |                                              |                    |
| 1 Personal details 🛷                                                                                                    |                                                                             |                                                                                                    |                                                                                 |                                                                   |                                 |                                              |                    |
| 2 Home institution 🖌                                                                                                    |                                                                             |                                                                                                    |                                                                                 |                                                                   |                                 |                                              |                    |
| 3 Academic Background (Student) / Employment Experience (Staff) 🛩                                                                                                    |                                                                             |                                                                                                    |                                                                                 |                                                                   |                                 |                                              |                    |
| 4 Language skills 🛷                                                                                                    |                                                                             |                                                                                                    |                                                                                 |                                                                   |                                 |                                              |                    |
| 5 Proposed host Institution 🛷                                                                                                    |                                                                             |                                                                                                    |                                                                                 |                                                                   |                                 |                                              |                    |
| 6 Uploaded documents 🛩                                                                                                    |                                                                             |                                                                                                    |                                                                                 |                                                                   |                                 |                                              |                    |
| <ul> <li>✓ I declare I have not received a grant within the framework of the Erasmus + Pr</li> <li>✓ I declare to have granted permission to have my name published in the website</li> <li>✓ I declare, on my honor, that the information supplied by me in this application</li> <li>✓ I declare having knowledge that, as candidate, I will have to supply all document immediately rejected.</li> <li>✓ I have consulted with the contact person about the internal eligibility criteria to</li> </ul> | ogramme be<br>e of the proj<br>form is true<br>nts to suppo<br>that may exi | efore or I have received a gran<br>iect or in any other format for<br>an correct and that the docu<br>rt my eligibility for this proje<br>ist in my home institution. | nt within the fran<br>dissemination p<br>ments uploaded<br>ct. In case I fail t | nework of the E<br>urposes of the<br>are true.<br>to do so my app | Frasmus + Pro<br>selection proc | gramme inferior<br>cess.<br>De automatically | to 6 months<br>and |
| You finished the application at 12:06 PM on 06/02/2017 (dd/mm/yyyy).                                                                                                    |                                                                             |                                                                                                    |                                                                                 |                                                                   |                                 |                                              |                    |
| You can consult your completed application in the next Link                                                                                                    |                                                                             |                                                                                                    |                                                                                 |                                                                   |                                 |                                              |                    |
| If you have any problems in completing the application contact ka107.erasmusplu                                                                                                    | us@uva.es                                                                   |                                                                                                    |                                                                                 |                                                                   |                                 |                                              |                    |
| Erasmus+                                                                                                    | a del Estudi<br>liar el mapa                                                | iante Un 2 Iniciar sesión                                                                                                    | Di                                                                              | INTERNA<br>UNIV                                                   | TIONAL REL                      | ATIONS OFFICE<br>/ALLADOLID                  |                    |